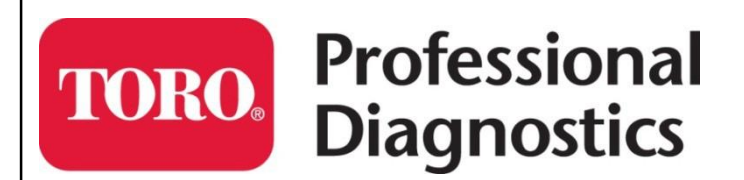

## Yanmar Smart Assist-Direct Version 2.x Upgrade Guide

Part No. Rev 1.0

Enter Your Smart Assist User ID and Password below for safe keeping.

| Please enter your User ID and Password. |  |
|-----------------------------------------|--|
| User ID<br>Password                     |  |
| ► Sign in                               |  |
|                                         |  |

**The Toro Company** 8111 Lyndale Ave South Bloomington, MN 55068 U.S.A.

© 2017 The Toro Company All Rights Reserved

Printed in the U.S.A

## Yanmar Smart Assist Upgrade from Version 1.x to Version 2.x

Yanmar has upgraded their Smart Assist – Direct (SA-D) Diagnostic software program. The current version of SA-D (Version 1.x) will no longer be maintained after April 1<sup>st</sup> and it is recommend switching to the new SA-D (Version 2.x) as quickly as possible.

The new SA-D Version 2.x is currently available. Since release of new SA-D Version 2.x, the updates for version 1.x will no longer be available. The only updates for version 1.x will be license extension. The transition period will be until April 2017. After this transition period is over all support for version 1.X will be discontinued.

So What's Changing:

The program user interface has been changed but the functionality of the software is essentially the same.

The Major changes are:

- The Start Menu and Main Menu screens have been changed
- The reprogram ECU function has been re-designed for easier use
- The Training mode has been improved to include ECU Software update and ECU replacement.

This document will detail how to upgrade the software. It is important to understand that the current SA-D (Ver 1.x) and the new SA-D(Ver 2.x) CANNOT co-exist on the same PC. Please read through these instructions completely before starting and follow all steps in order.

## Procedure Steps:

- 1. Before starting, you will need to have the following to continue:
  - a. Smart Assist User ID
  - b. Smart Assist Password
  - c. Smart Assist Installation Key
  - d. Internet Connection

**NOTE: Do not** proceed any further until you have these pieces of information. If you cannot find them, contact TAC and they will try to help you out.

2. First thing we need to do is verify that there are no engine software files left stored on your current version of Smart Assist (Rev 1.x)

- 3. While connected to Internet, open your existing version of SA-D Rev 1.x.
  - a. Enter your Password.

Menu.

bottom.

b. Select "Industrial Engine" and then "Engine" from start menu.

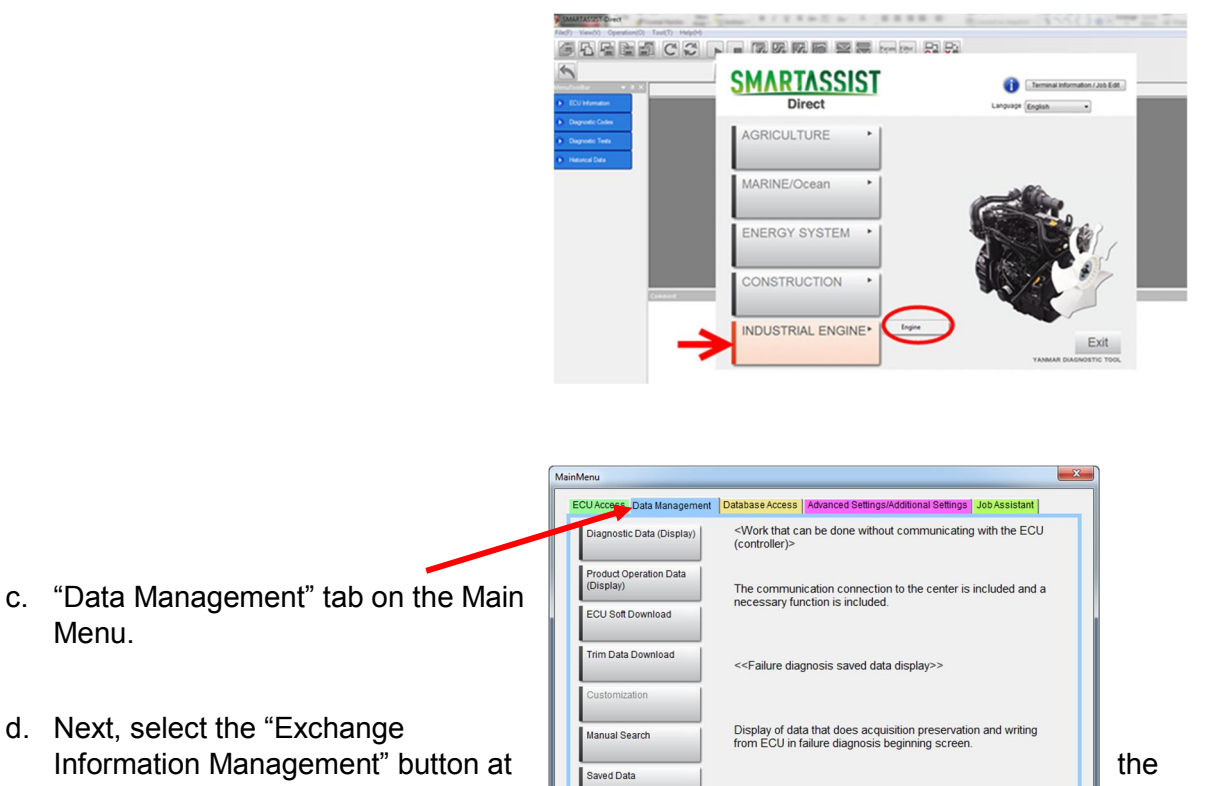

Exchange Complete change Cancel

e. Select "Exchange Complete" and verify that there are no files in the list. If there are, click the box under the "Complete" column of the file that needs to be returned to Yanmar Server, and click "Send"; otherwise select "Cancel".

Exchange Informati Janagement

NDUSTRIAL ENGINE / Engine / -

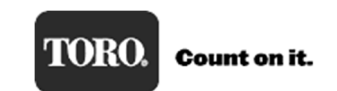

StartMenu

f. Open "Exchange Cancel" and verify that there are no files in the list. If there are, click the box under the "Cancel" column of the file that needs to be returned to Yanmar Server, and click "Send"; otherwise select "Cancel".

| g. The file will be listed in the form                                             | Exchange informati                  | on management (Cancel)                                         | Dage-off-Call      | Course - State Sec                | i can be done adhead con<br>b | manual and with the local     | ×                 |
|------------------------------------------------------------------------------------|-------------------------------------|----------------------------------------------------------------|--------------------|-----------------------------------|-------------------------------|-------------------------------|-------------------|
|                                                                                    | Operation                           | Name Al                                                        | l Item             |                                   | •                             |                               |                   |
|                                                                                    | Cancel                              | Model<br>4TNV98CT-NTRL                                         | Serial No<br>27554 | ECU Serial No<br>160113B1429      | ECU Name<br>ENGINE            | Write Mode<br>ECU Soft Update | Downlo<br>30 Juné |
|                                                                                    |                                     |                                                                |                    |                                   |                               |                               |                   |
|                                                                                    |                                     |                                                                |                    |                                   |                               |                               |                   |
|                                                                                    |                                     |                                                                |                    |                                   |                               |                               |                   |
|                                                                                    |                                     |                                                                |                    |                                   |                               |                               |                   |
|                                                                                    | Exchange informa<br>Operation       | tion management (Cance                                         | i)<br>Ji item      | ines ines                         | •                             |                               | ×                 |
| Click the box in the far left column and a "Check<br>Mark" will appear in the box. | Cancel                              | Model<br>4TNV98CT-NTRL                                         | Serial No<br>27554 | ECU Serial No<br>160113B1429      | ECU Name<br>ENGINE            | Write Mode<br>ECU Soft Update | Downlo<br>30 June |
| Click "Send".                                                                      |                                     |                                                                |                    |                                   |                               |                               |                   |
|                                                                                    | The selecter to the mana Please set | ed work is canceled,<br>agement server.<br>the work name, sele | and the one with   | m<br>eventoad information is trai | nsmitted                      | Cance                         | ,                 |

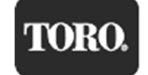

The file will now be returned to Yanmar server.

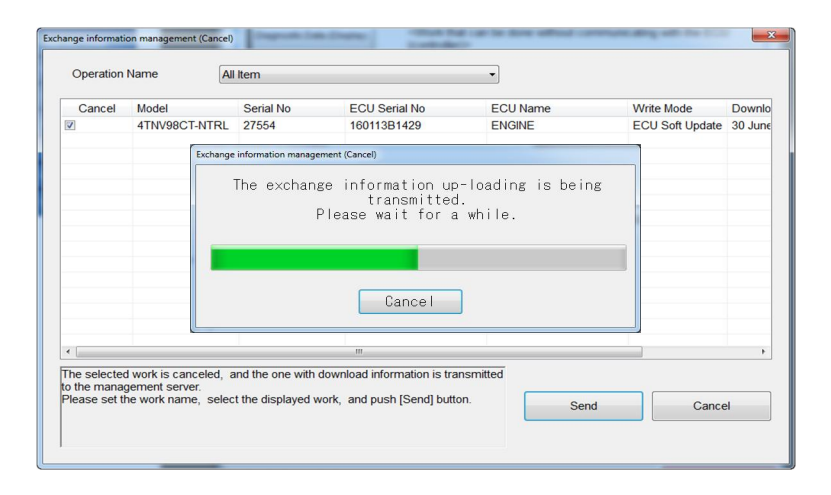

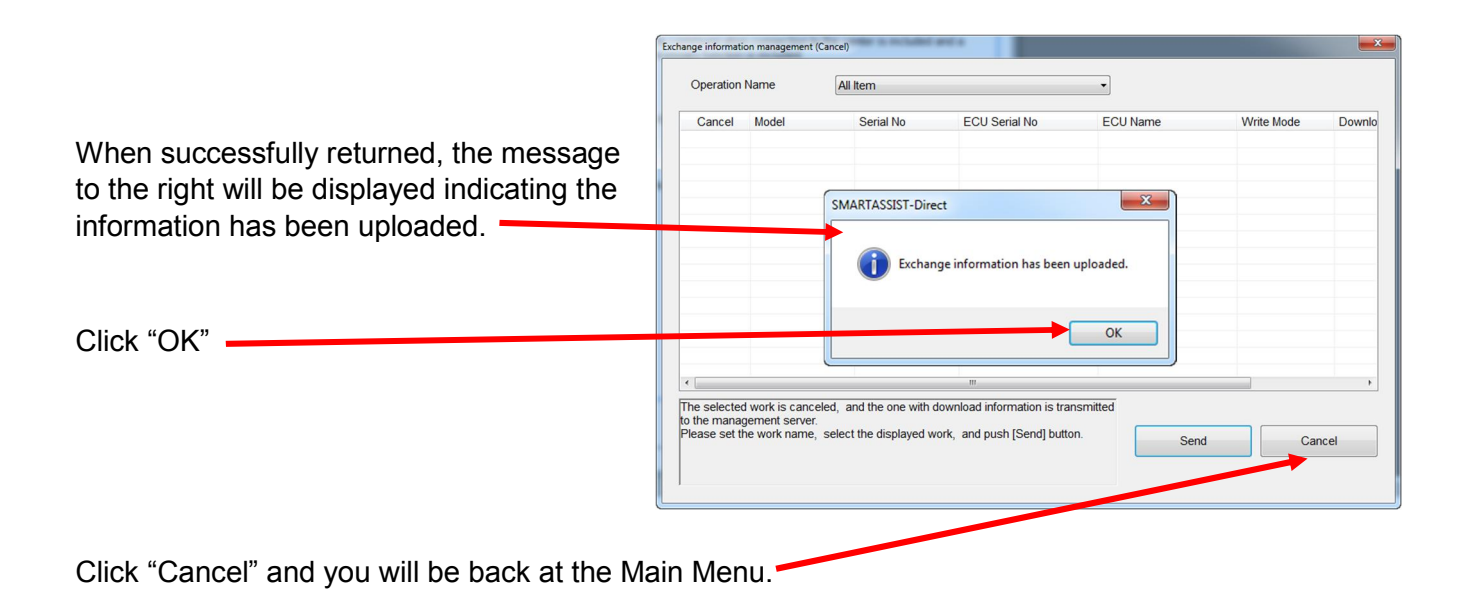

Software return is complete. You can close out of the Smart Assist program.

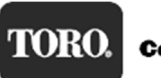

4. On your computer, Navigate to "Control Panel" and then "Programs" or "Programs and Features". Scroll down to find "SMARTASSIST-Direct" file and click on the file, then select "Uninstall". This will remove the older version of Smart Assist from your computer.

| 🔾 🗢 🛃 🕨 Control Panel                                                              | All Contro Panel Items      Programs and Features                                                                                                    |                                                                                                    | ▼ 4 Sear                                                                       | rch Programs an                         | d Features                                                     |
|------------------------------------------------------------------------------------|----------------------------------------------------------------------------------------------------|----------------------------------------------------------------------------------------------------|--------------------------------------------------------------------------------|-----------------------------------------|----------------------------------------------------------------|
| Control Panel Home<br>View installed updates<br>Turn Windows features on or<br>off | Uninstall or change a program<br>To uninstal a program, select it from the list a<br>Organize - Uninstall Change Repair                                                                              | and then click Uninstall, Change, or Repair.                                                          |                                                                                |                                         | 8H <b>•</b> (                                                  |
| Install a program from the                                                         | Name                                                                                                    | Publisher                                                                                             | Installed On                                                                   | Size                                    | Version                                                        |
|                                                                                    | Kealtek High Definition Audio Driver     SAP Business Explorer     SAP GUI for Windows 7.40 (Patch 7)     SAP GUI for Windows 7.40 (Patch 7)     SI Engine Tool Launcher     SI Engine Tool Launcher | Realtek Semiconductor Corp.<br>SAP AG<br>SAP SE<br>SAP SE<br>Kubota Corporation<br>Kubota Corporation | 10/27/2016<br>10/27/2016<br>10/27/2016<br>10/27/2016<br>2/21/2017<br>2/21/2017 | 5.40 MB                                 | 6.0.1.6085<br>7.30<br>7.40 Compilation .<br>1.1.0<br>1.01.0000 |
|                                                                                    | SMARTASSIST-Direct                                                                                                    | Yanmar                                                                                                | 2/15/2017                                                                      | 38.3 MB                                 | 1.11.0                                                         |
|                                                                                    | Snagit 11<br>Snapshot Viewer<br>Symantec Endpoint Protection                                                                                                    | TechSmith Corporation<br>Microsoft<br>Symantec Corporation<br>The Toro Company                        | 10/27/2016<br>10/27/2016<br>10/27/2016<br>1/31/2017                            | 113 MB<br>1.12 MB<br>1.05 GB<br>14.7 MB | 11.0.1<br>10.0<br>12.1.7004.6500<br>1.2.3000                   |

5. From your internet browser, connect to the Yanmar website at: <u>https://ymrsac.yanmar.co.jp/SMARTASSIST/flex/SaTop.html</u>

| 6. At the log in screen,                       | SMARTASSIST                             |
|------------------------------------------------|-----------------------------------------|
| Enter your Smart Assist UserID<br>and Password | Please enter your User ID and Password. |
| Click "Sign in"                                | → Sign in                               |
|                                                |                                         |

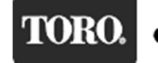

- 7. At the Menu, Click on the "SMARTASSIST-Direct Downlead" button.

   Name : Matt Uveges (ID: 95202273) / Last Login Time 02/21 / 2017 082955

   Memu : Matt Uveges (ID: 95202273) / Last Login Time 02/21 / 2017 082955

   Usage Application List

   License List
- 8. Click the "DOWNLOAD" button for the "SMARTASSIST-DIRECT Installer [Selfextracting file]"

| Provide Provided The Control of the Control of the  |                               |                                              |                                   |                                                                                                    |                 |
|----------------------------------------------------------------------------------------------------|-------------------------------|----------------------------------------------|-----------------------------------|----------------------------------------------------------------------------------------------------|-----------------|
| rer : Matt Uveges (ID: 9500273 ) / Last Locin Time 02/21 / 2017 052955                                                                                                    | Solutioneering Together       |                                              |                                   |                                                                                                    |                 |
| ** Matt Uvges       (DP 9202273 ) / Last Login Time 02/21 / 2017 082955         ************************************                                                                                                    |                               |                                              |                                   |                                                                                                    |                 |
| SMRTASSIST-Direct         SMRTASSIST-Direct         Download         Usage Application List         License List         Complexed Intervention         SMRTASSIST-Direct         Version         2100 (433ME)         Download         Complexed Intervention         License List         Complexed Intervention         SMRTASSIST-Direct         Version         2100 (433ME)         Download         Intervention         SMRTASSIST-Direct         Version         2100 (433ME)         Download         Notice         To Install SMARTASSIST-Direct         1. "Installation key" is necessary.         An application and a contract verner will send the "Installation key".         2. Please download the installation menual on "installation key" is displayed.         4. If you have already installed VER1X         please check the following menual and install VER2X.         Installation manual VER1X to VER2X.         (for Japanese)       (for Leganese)         (for Leganese)       (for Leganese)         (for English)       (DOWNLO         [OVER1X Data migration tcol]       (for English)         (fo                                                                                                    | me :Matt Uveges (ID: 98202273 | 3 ) / Last Login Time 02/21 / 2017 082955    |                                   |                                                                                                    |                 |
| Seffware Download         Software Download         Usage Application List         License List         Composed         SMARTASSIST-Direct         Version         2100 (439MB)         Download         Composed file]         SMARTASSIST-Direct         Version         2100 (432MB)         Download         Compose and file]         SMARTASSIST-Direct         1. "Installation key" is necessary.         An application and a contract are required.         After conclusion of the contract Varmer will send the "Installation key".         2. Please download the installation menual on "Installation key" is displayed.         4. If you have alreedy installed VER1X         please check the following manual and install VER2X.         (Installation manual VER1X to VER2X)         (for English)         (of viparese)       DOWNLO         (for English)       DOWNLO         (for Lenglish)       DOWNLO         (for Lenglish)       DOWNLO         (for English)       DOWNLO         (for English)       DOWNLO         (for English)       DOWNLO         (for English)       DOWNLO         (for English)       D                                                                                                    |                               | SMARTASSIST-Direct Download                  |                                   |                                                                                                    |                 |
| SMARTASSET-Direct       Usage Application List         Usage Application List       Usage Application List         License List       SMARTASSET-Direct       Version       2100 (439MB)       DOWNLO         ICompressed file]       SMARTASSET-Direct       Version       2100 (439MB)       DOWNLO         Notice:       To Install SMARTASSET-Direct       Version       2100 (432MB)       DOWNLO         Notice:       To Install SMARTASSET-Direct       Version       2100 (432MB)       DOWNLO         Notice:       To Install SMARTASSET-Direct       1. "Installation key" is necessary.       An application and a contract are required.         After conclusion of the contract Varmer will send the "Installation key".       2. Please download the installation menual on "Installation key" is displayed.         3. On the installation screen the "Serial number" of the "Installation key" is displayed.       4. If you have already installed VER1X.         please check the following menual and install VER2X.       [Installation menual VER1X to VER2X]       DOWNLOC         (for Japanese)       [OWNLOC       [Ver1X Data migration too]]       [Ver1X Data migration too]       [Ver1X Data migration too]         (for Japanese)       [OWNLOC       [Ver1X Data migration too]       [Ver1X-Box Firmware Update Installation Menual       This Firmware is needed for Marine Engint//F-Box made by Yermr)                                                                                                    | tassist-Direct                | Software Download                            |                                   |                                                                                                    |                 |
| Download         Usage Application List         License List         Compressed file]         SMARTASSIST-Direct         Version       2100 (433MB)         Download         Isome List         Compressed file]         SMARTASSIST-Direct         Version       2100 (433MB)         Download         Install SMARTASSIST-Direct         1. "Installation key" is necessary.         An application and a contract are required.         After conclusion of the contract. Varmer will send the "Installation key".         2. Please download the installation menual on "Installation Mey" is displayed.         4. If you have already installed VER1X,         please check the following manual and install VER2X.         [Installation manual VER1X to VER2X]         (for Japanese)       DOWNLOG         (for Japanese)       DOWNLOG         (for Loganese)       DOWNLOG         (for UpperVF-Box Driver(made by HITACHI)]       DOWNLOG         [VER1X Data migration too]       (for Upperse)         (for English)       DOWNLOG         2) VF-Box Firmware Update Installation Manual       This Firmware is needed for Marine English/F-Box made by Yerm?                                                                                                    | SMARTASSIST-Direct            |                                              |                                   |                                                                                                    |                 |
| Uberse List       SMARTASSIST-Direct       Version       2100 (433MB)       DOWNLOW         Iberse List       [Compressed file]       SMARTASSIST-Direct       Version       2100 (432MB)       DOWNLOW         Notice:       To Install SMARTASSIST-Direct       Version       2100 (432MB)       DOWNLOW         Notice:       To Install SMARTASSIST-Direct       .       .       .       .         1. "Installation key" is necessary.       An application and a contract are required.       .       .       .       .         2. Please download the installation menual on "Installation Menual Download" menu.       .       .       .       .       .         3. On the installation screen the "Serial number" of the "Installation key" is displayed.       .       .       .       .         4. If you have already installed VER1X,       please check the following menual and install VER2X.       .       .       .         [Installation manual VER1X to VER2X]       .       .       .       .       .         .       .       .       .       .       .       .       .         .       .       .       .       .       .       .       .       .         .       .       .       .       .       .                                                                                                    | Linear Application Lint       | [Self-extracting file]                       |                                   |                                                                                                    |                 |
| Derree List       [Compressed file]         SMARTASSIST-Direct       Version 2100 (43:2MB)         Notice:       To Install SMARTASSIST-Direct         1. "Installation key" is necessary.         An application and a contract are required.         After conclusion of the contract. Yarmar will send the "Installation key".         2. Plesse download the installation manual on "Installation Manual Download" menu.         3. On the installation screen the "Serial number" of the "Installation key" is displayed.         4. If you have already installed VER1X,         plesse check the following manual and install VER2X.         [Installation manual VER1X to VER2X]         (for Japanese)         (for Japanese)         (for Japanese)         (for Japanese)         (for Japanese)         (for English)         2) U/F Box Firmware Update Installation Manual         2) U/F Box Firmware Update Installation Manual                                                                                                    |                               | SMARTASSIST-Direct                           | Version                           | 2.10.0 (43.9MB)                                                                                                    | DOWNLOAD        |
| Interference       Version       2100 (432ME)         Notice       To Install SMARTASSIST-Direct       Version       2100 (432ME)         Interference       To Install SMARTASSIST-Direct       Install SMARTASSIST-Direct         I. "Installation key" is necessary.       An application and a contract are required.         After conclusion of the contract are required.       After conclusion of the contract are required.         3. On the installation screen the "Serial number" of the "Installation key" is displayed.       4. If you have already installed VER1X,         please check the following manual and install VER2X.       [Installation manual VER1X to VER2X]       [Installation manual VER1X to VER2X]         (for English)       DOWNLOW       [OWNLOW       [Installation manual VER1X to VER2X]         (for English)       DOWNLOW       [Installation manual VER1X to VER2X]         (for English)       DOWNLOW       [Installation manual VER1X to VER2X]         (for English)       DOWNLOW       [Installation manual VER1X to VER2X]         (for English)       DOWNLOW       [Installation manual VER1X to VER2X]         (for English)       DOWNLOW       [Installation manual VER1X]         [Installation manual VER1X to VER2X]       [Installation manual VER1X]       [Installation Manual VER1X]         [Installation manual VER1X to VER2X]       [Installation Manual VER1X]                                                                                                    | License List                  |                                              |                                   |                                                                                                    |                 |
| SWARRASSISTOREC       Version 2100 (45.24B)         Notice:       To Install SMARTASSIST-Direct         1. "Installation key" is necessary.         An application and a contract are required.         After conclusion of the contract Yarmer will send the "Installation key".         2. Please download the installation manual on "Installation Menual Download" manu.         3. On the installation screen the "Serial number" of the "Installation key" is displayed.         4. If you have already installed VER1X.         please check the following manual and install VER2X.         [Installation manual VER1X to VER2X]         (for Japanese)       DOWNLC         (for Japanese)       DOWNLC         (for English)       DOWNLC </td <td></td> <td>Strand States</td> <td>) (availare</td> <td>0100 (490<b>4</b>0)</td> <td>DOUNE OND</td>                                                                                                    |                               | Strand States                                | ) (availare                       | 0100 (490 <b>4</b> 0)                                                                                                    | DOUNE OND       |
| Notice:         To Install SMARTASSIST-Direct         1. "Installation key" is necessary.         An application and a contract are required.         After conclusion of the contract, Yarmar will send the "Installation key".         2. Please download the installation manual on "Installation Manual Download" menu.         3. On the installation screen the "Serial number" of the "Installation key" is displayed.         4. If you have already installed VER1X, please check the following manual and install VER2X.         [Installation manual VER1X to VER2X]         (for Japanese)         (for English)         [Odd type I/F-Box Driver(made by HITACHI)]         [VER1X Data migration tcol]         (for Japanese)         (for Japanese)         <                                                                                                    |                               | aver (Aasis) - Direct                        | version                           | 2.100 (43.2VB)                                                                                                    | DOWNLOAD        |
| To Install SMARTASSIST-Direct  1. "Installation key" is necessary. An application and a contract are required. After conclusion of the contract Yarmar will send the "Installation key".  2. Please download the installation manual on "Installation Manual Download" menu.  3. On the installation screen the "Serial number" of the "Installation key" is displayed.  4. If you have already installed VER1X, please check the following manual and install VER2X.  [Installation manual VER1X to VER2X] (for Japanese) (for English) [Old type I/F-Box Driver(made by HITACH1)] [VER1X Data migration tool] (for Lenglish) [Old type Application tool] (for English) [Old type Application tool] (for English) [Old type Application tool] [Old type Application tool] [Old type A |                               | Notice:                                      |                                   |                                                                                                    |                 |
| <ul> <li>1. "Installation key" is necessary.</li> <li>An application and a contract are required.</li> <li>After conclusion of the contract Yammar will send the "Installation key".</li> <li>2. Please download the installation manual on "Installation Manual Download" menu.</li> <li>3. On the installation screen the "Serial number" of the "Installation key" is displayed.</li> <li>4. If you have already installed VER1X, please check the following manual and install VER2X.</li> <li>[Installation manual VER1X to VER2X]</li> <li>(for Laganese)</li> <li>(for English)</li> <li>[Old type I/F-Box Driver(made by HITACH0]</li> <li>[VER1X Data migration tool]</li> <li>(for Laganese)</li> <li>(for Laganese)</li> <li>(for Laganese)</li> <li>(for Laganese)</li> <li>(for Laganese)</li> <li>(DOWNLOC)</li> <li>[VER1X Data migration tool]</li> <li>(for English)</li> <li>(DOWNLOC)</li> <li>(Installation tool]</li> <li>(for English)</li> <li>(for Laganese)</li> <li>(for Laganese)</li> <li>(for Laganese)</li> <li>(for Laganese)</li> <li>(for Laganese)</li> <li>(for Laganese)</li> <li>(for English)</li> <li>(for Laganese)</li> <li>(for Laganese)</li> <li>(for Laganese)</li> <li>(for Laganese)</li> <li>(for Laganese)</li> <li>(for Laganese)</li> <li>(for Laganese)</li> <li>(for Laganese)</li> <li>(for Laganese)</li> <li>(for Laganese)</li> <li>(for Laganese)</li> <li>(for English)</li> <li>(for Section tool]</li> <li>(for English)</li> <li>(for English)</li> <li>(for English)</li> </ul>                                                                                                    |                               | To Install SMARTASSIST-Direct                |                                   |                                                                                                    |                 |
| An application and a contract are required.<br>After conclusion of the contract, Yammar will send the "Installation key".<br>2. Please download the installation manual on "Installation Manual Download" menu.<br>3. On the installation screen the "Serial number" of the "Installation key" is displayed.<br>4. If you have already installed VER1X,<br>please check the following manual and install VER2X.<br>[Installation manual VER1X to VER2X]<br>(for Japanese)<br>(for English)<br>[Old type I/F-Box Driver(made by HITACH0]<br>[VER1X Data migration tool]<br>(for Japanese)<br>(for English)<br>2) I/F-Box Firmware Update Installation Manual This Firmware is needed for Marine Engine(I/F-Box made by Yammar)                                                                                                    |                               | 1. "Installation key" is necessary.          |                                   |                                                                                                    |                 |
| After conclusion of the contract, Yarmar will send the Installation Key .         2. Please download the installation manual on "Installation Manual Download" menu.         3. On the installation screen the "Serial number" of the "Installation key" is displayed.         4. If you have already installed VER1X,         please check the following manual and install VER2X.         [Installation marual VER1X to VER2X]         (for Lenglish)         [Old type I/F-Box Driver(made by HITACHI)]         [VER1X Data migration tool]         (for Lenglish)         [DOWNLC]         [VER1X Data migration tool]         (for Lenglish)         [DOWNLC]         [VER1X Data migration tool]         (for English)         [DOWNLC]         [VF-Box Filmware Update Installation Maruel]         This Filmware is needed for Marine Engine(VF-Box made by Yarmer)                                                                                                    |                               | An application and a contract are required   |                                   |                                                                                                    |                 |
| 2. Please download the installation manual on "Installation Manual Download" menu.         3. On the installation screen the "Serial number" of the "Installation key" is displayed.         4. If you have already installed VER1X,         please check the following manual and install VER2X.         [Installation manual VER1X to VER2X]         (for Japanese)         (for Lapanese)         (for Lapanese)         (for Lapanese)         (for Japanese)         (for Japanese)         (for Japanese)         (for Japanese)         (for Japanese)         (for Japanese)         (for Japanese)         (for Japanese)         (for Japanese)         (for Japanese)         (for Japanese)         (for Lapanese)         (for Lapanese)         (for Japanese)         (for Lapanese)         (for Lapanese)         (for Lapanese)         (for Lapanese)         (for English)         DOWNLO         2) I/F-Box Firmware Update Installation Maruel         This Firmware is needed for Marine Engine(I/F-Box made by Yarmer)                                                                                                    |                               | After conclusion of the contract, Yanmar w   | vill send the "Installation key". |                                                                                                    |                 |
| <ul> <li>3. On the installation screen the "Serial number" of the "Installation key" is displayed.</li> <li>4. If you have already installed VER1X, please check the following manual and install VER2X.</li> <li>[Installation manual VER1X to VER2X]</li> <li>(for Japanese)</li> <li>(for English)</li> <li>[Old type I/F-Box Driver(made by HITACH0]]</li> <li>[VER1X Data migration tool]</li> <li>(for Japanese)</li> <li>(for Ling lish)</li> <li>[DOWNLC]</li> <li>(for Ling lish)</li> <li>[VER1X Data migration tool]</li> <li>(for English)</li> <li>[VF-Box Firmware Update Installation Manual This Firmware is needed for Marine Engine(VF-Box made by Yarmer)</li> </ul>                                                                                                    |                               | 2. Please download the installation manual   | on "Installation Manual Down      | oad" menu.                                                                                                    |                 |
| 4. If you have already installed VER1X, please check the following manual and install VER2X.         [Installation manual VER1X to VER2X]         (for Japanese)         (for English)         [Old type I/F-Box Driver(made by HITACH1)]         [VER1X Data migration tool]         (for English)         [ObwnLoc         (for English)         [VER1X Data migration tool]         (for English)         [DOWNLoc         [VF-Box Firmware Update Installation Manual         This Firmware is needed for Marine Engine(VF-Box made by Yarmer)                                                                                                    |                               | 3. On the installation screen the "Serial nu | mber" of the "Installation key    | ″is displayed.                                                                                                    |                 |
| A. I. you have already installation UENTX      please check the following manual and install VER2X.      [Installation manual VER1X to VER2X]     (for Japanese)     (for English)     [Old type I/F-Box Driver(made by HITACHI)]     [VER1X Data migration tool]     (for Japanese)     (for English)     [VF-Box Firmware Update Installation Manual This Firmware is needed for Marine Engine(VF-Box made by Yarmar)                                                                                                    |                               | 4 If up a brue already installed )/EP1V      |                                   |                                                                                                    |                 |
| [Installation marual VER1X to VER2X]         (for Japanese)         (for English)         [Old type I/F-Box Driver(made by HITACHI)]         [VER1X Data migration tool]         (for English)         [Ver1X Data migration tool]         (for English)         [Ver1X Data migration tool]         (for English)         [DOWNLO]         [Ver1X Data migration tool]         (for English)         [DOWNLO]         [Ver1X Data migration tool]         (for English)         [DOWNLO]         (for English)         [DOWNLO]                                                                                                    |                               | please check the following manual and ins    | tall VER2X.                       |                                                                                                    |                 |
| (Installation manual VERTX to VERZX)     (for Japanese)     (for English)     [Old type I/F-Box Driver(made by HITACH1)]     [VERTX Data migration tool]     (for Japanese)     (for English)     [VF-Box Firmware Update Installation Manual This Firmware is needed for Marine Engine(VF-Box made by Yarmar)                                                                                                    |                               | free units and the second                    |                                   |                                                                                                    |                 |
| (for Separese)     (DOWNLC       (for English)     DOWNLC       [Old type I/F-Box Driver(made by HITACH1)]     DOWNLC       [VER1X Data migration tool]     (for Japanese)       (for English)     DOWNLC       (for English)     DOWNLC       2) I/F-Box Firmware Update Installation Marcel     This Firmware is needed for Marine Engine(I/F-Box made by Yarmar)                                                                                                    |                               | [Installation manual VER1X to VER2X]         |                                   |                                                                                                    | DOUNT OND       |
| (for English)       DOWNLC         [Old type I/F-Box Driver(made by HITACHI)]       DOWNLC         [VER1X Data migration tool]       (for Japanese)         (for English)       DOWNLC         2) I/F-Box Firmware Update Installation Marcel       This Firmware is needed for Marine Engine(I/F-Box made by Yarmer)                                                                                                    |                               | (tor Japanese)                               |                                   |                                                                                                    | DOWNLOAD        |
| [Old type I/F-Box Driver(made by HITACHI)]       DOWNL(         [VER1X Data migration tool]       (for Japanese)         (for Japanese)       DOWNL(         (for English)       DOWNL(         2) I/F-Box Firmware Update Installation Maruel       This Firmware is needed for Marine Engine(I/F-Box made by Yarmar)                                                                                                    |                               | (for English)                                | 0.0120                            |                                                                                                    | DOWNLOAD        |
| [VER1X Data migration tool]       [for Japanese]         (for Japanese)       [DOWNLC]         (for English)       [DOWNLC]         2) I/F-Box Firmware Update Installation Maruel       This Firmware is needed for Marine Engine(I/F-Box made by Yarmar)                                                                                                    |                               | [Old type I/F-Box Driver(made by HITAC       | )]<br>((IH                        |                                                                                                    | DOWNLOAD        |
| (for Japanese)       DOWNLC         (for English)       DOWNLC         2) I/F-Box Firmware Update Installation Maruel       This Firmware is needed for Marine Engine(I/F-Box made by Yarmar)                                                                                                    |                               | [VER1X Data migration tool]                  |                                   |                                                                                                    |                 |
| (for English) (for English) () I/F-Box Firmware Update Installation Maruel This Firmware is needed for Marine Engine(I/F-Box made by Yarmar)                                                                                                    |                               | (for Japanese)                               |                                   |                                                                                                    | DOWNLOAD        |
| 2) I/F-Box Firmware Update Installation Marual This Firmware is needed for Marine Engine(I/F-Box made by Yanner)                                                                                                    |                               | (for English)                                |                                   |                                                                                                    | DOWNLOAD        |
|                                                                                                    |                               | 2) I/F-Box Firmware Update Installation N    | Aanual This Firmware is nee       | ded for Marine Engine(I/F-Box)                                                                                                    | made by Yanmar) |
| (for Jananese) Version Vsa 99,999 (0,3MR) DOMMIC                                                                                                    |                               | (for Janarese)                               | Version                           | Vsa99999 (03MB)                                                                                                    | DOMNI OAD       |
|                                                                                                    |                               | I tor Log light                              | líceoiceo                         | Mono (2021-2021-2020-2021-2020-2021-2020-2021-2020-2020 | DOWNE OF D      |

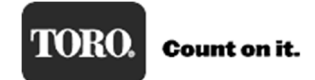

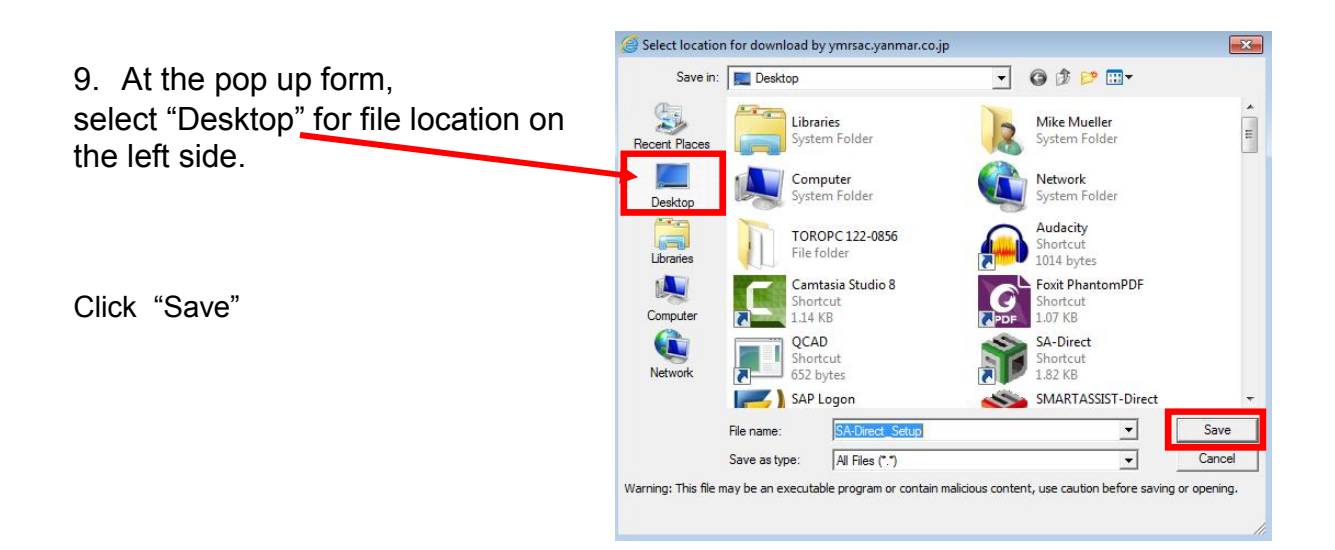

10. When download is complete a pop-up message will confirm. Click "OK"

| INFORMATION |                    |  |  |  |
|-------------|--------------------|--|--|--|
| Dov         | wnload Completed ! |  |  |  |
|             | OK                 |  |  |  |

11. On your desk top is the following Icon. Double Click on it to open and run.

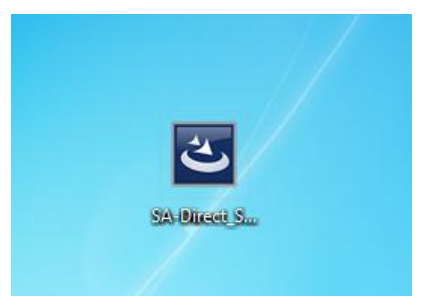

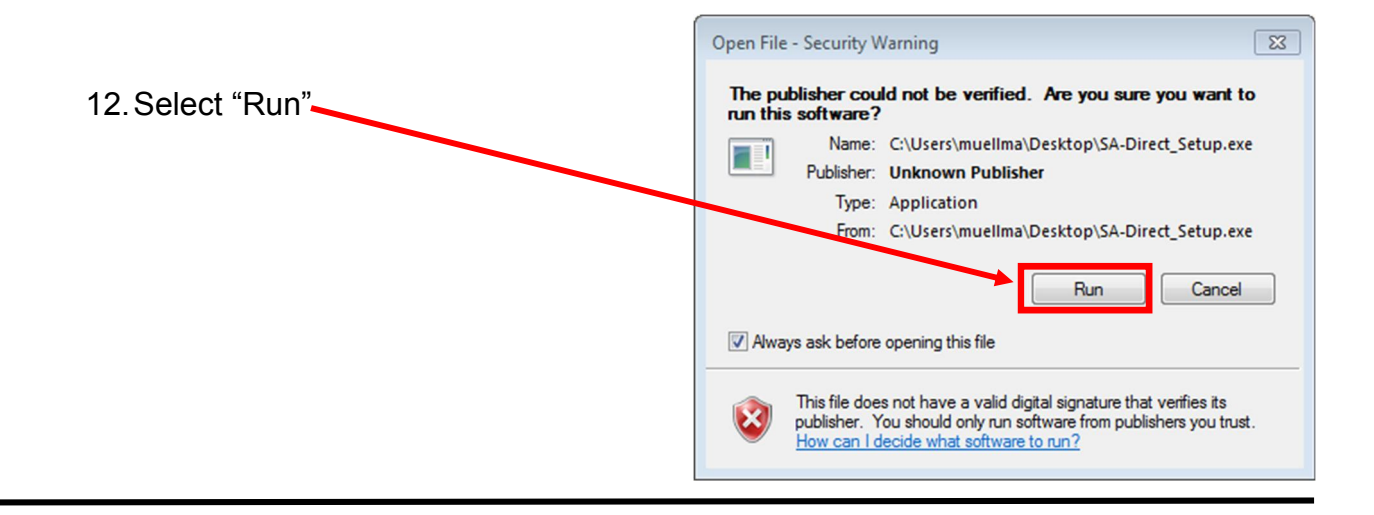

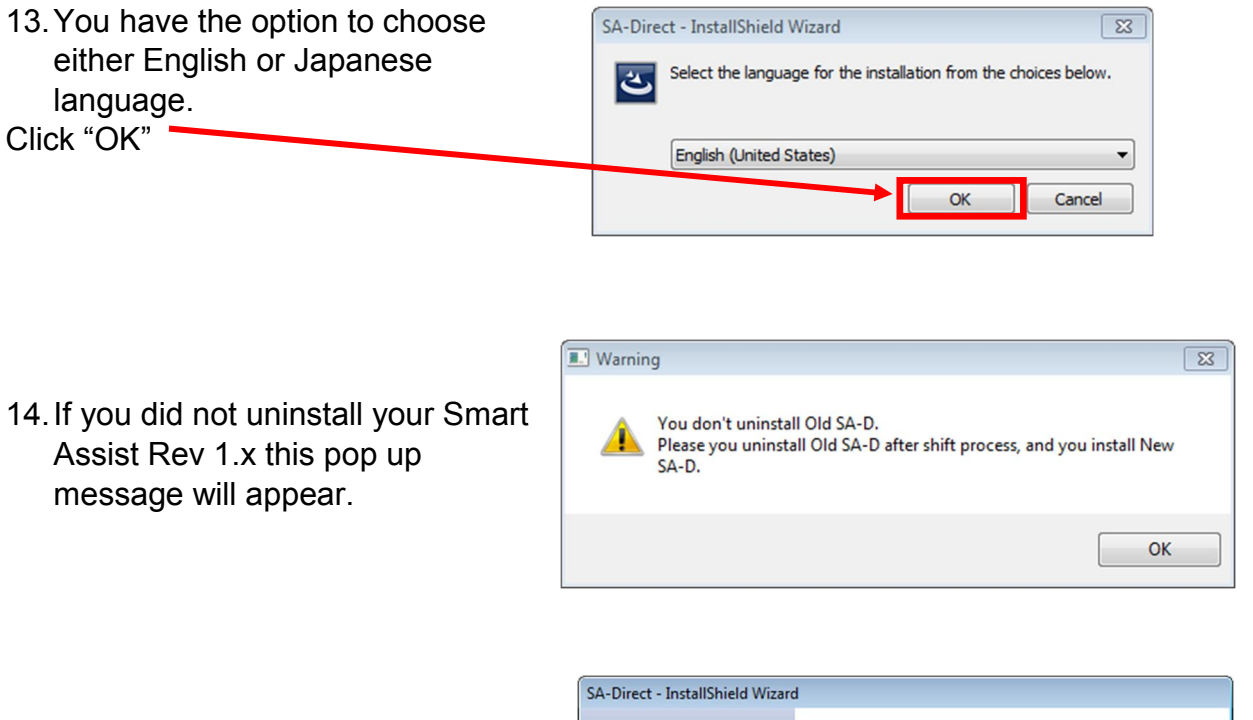

15. The new program is extracting program to your computer.

| SA-Direct - InstallShield Wizard |                                                                                                    |
|----------------------------------|----------------------------------------------------------------------------------------------------|
| <u>a</u> ,                       | Preparing to Install                                                                                                    |
|                                  | SA-Direct Setup is preparing the InstallShield Wizard, which<br>will guide you through the program setup process. Please<br>wait. |
|                                  | Extracting: SA-Direct.msi                                                                                                    |
|                                  |                                                                                                    |
|                                  |                                                                                                    |
|                                  |                                                                                                    |
|                                  | Cancel                                                                                                    |

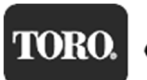

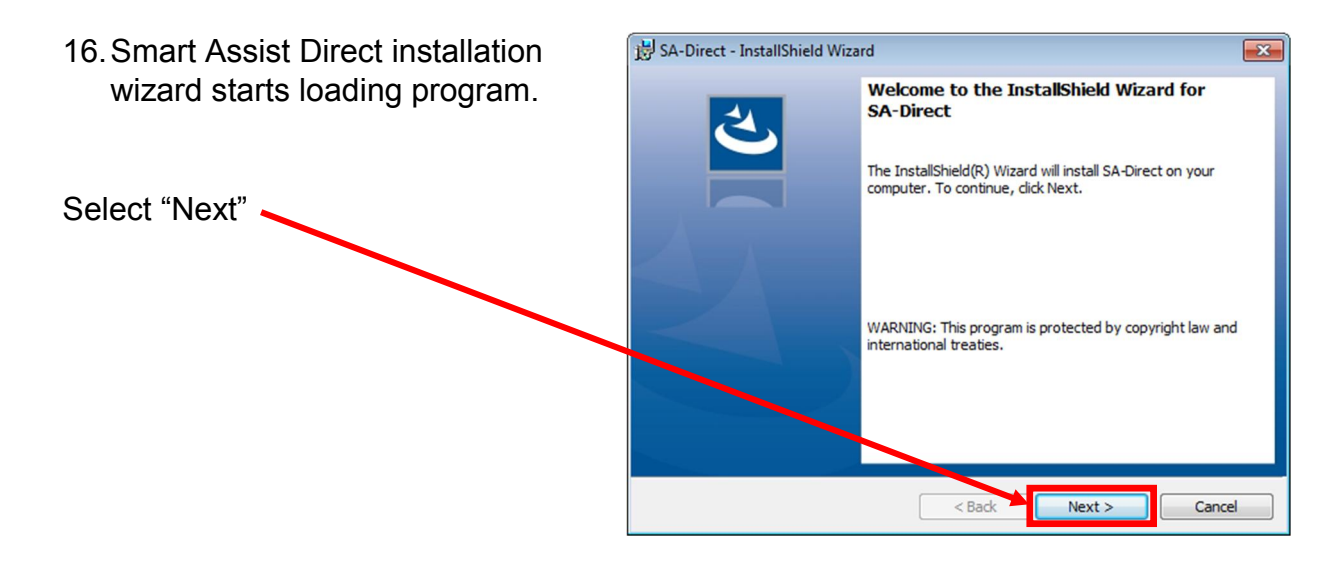

| <ul> <li>17. Install wizard checks for Internet connection. Once the program is launched, it immediately goes out and checks for any updates.</li> <li><u>Do Not</u> have the Yanmar diagnostic cable connected to your computer.</li> <li>Click "Next"</li> </ul> | SMARTASSIST-Direct Infomation SMARTASSIST-Direct Infomation Confirmation of the Internet connection environment. It is necessary to connect with the center after it installs it, to initialize, and to make it to the environment with which the Internet can be connected, please. Moreover, Please do not connect the Interface-box. |
|----------------------------------------------------------------------------------------------------|----------------------------------------------------------------------------------------------------|
|                                                                                                    | InstallShield < Back Next > Cancel                                                                                                    |

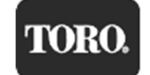

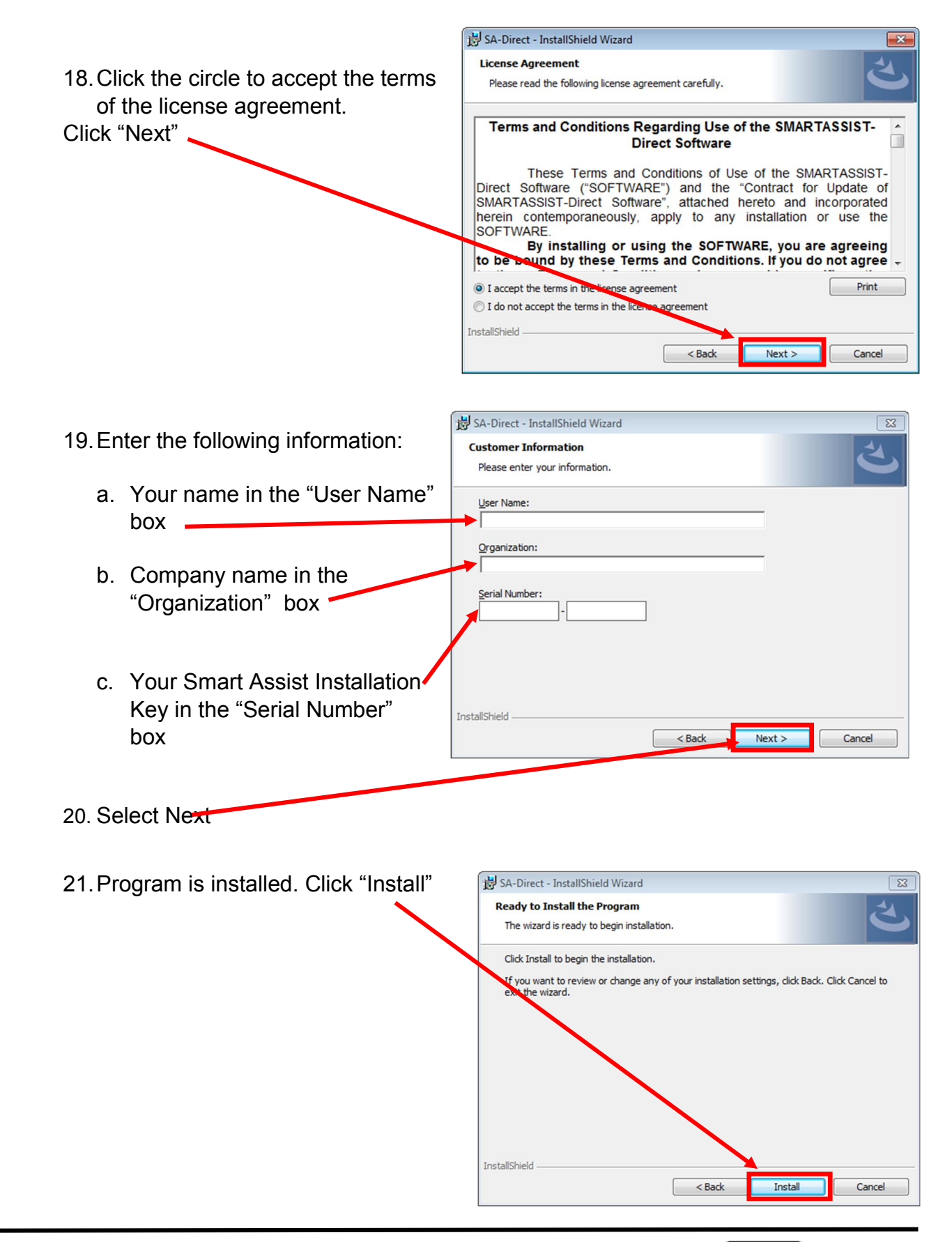

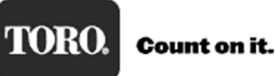

When the Installation is complete this form will appear. Click in the box to "Launch SA-Direct. This will automatically bring up the long in screen. Click "Finish"

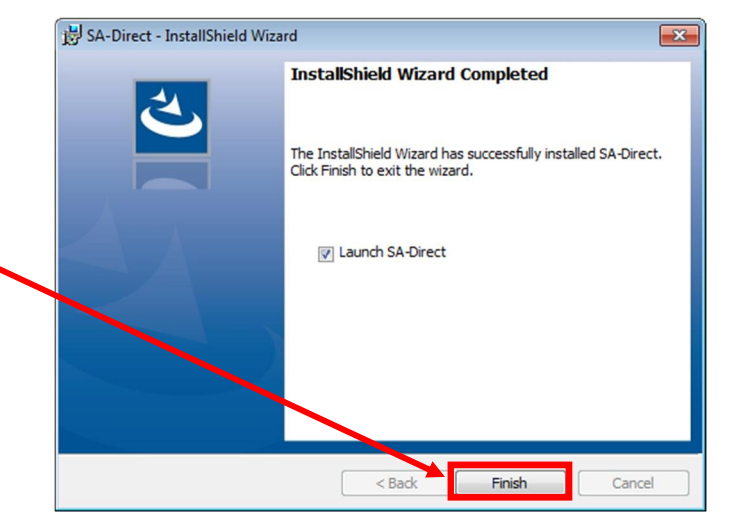

- 22. The new version Log in screen will now appear. Enter your UserID and Password and select "Login".
- 23. You can delete the SA-Direct\_Setup Icon as it is no longer needed.

| 9           | SMARTASSIST Login version 2.10.0 |
|-------------|----------------------------------|
| SA-Direct S | Serial No 00001238<br>UserID     |
| SA Direct   | Password Login Exit              |
|             | [Offline]version 2.10.0.0        |

24. Once you successfully log in this will be the new Start Menu. Only "Industrial Engine" button is shown as that is what we are licensed for.

Take a moment to login and download the manuals and set up the units.

25. Click "Industrial Engine" and then click on "Engine"

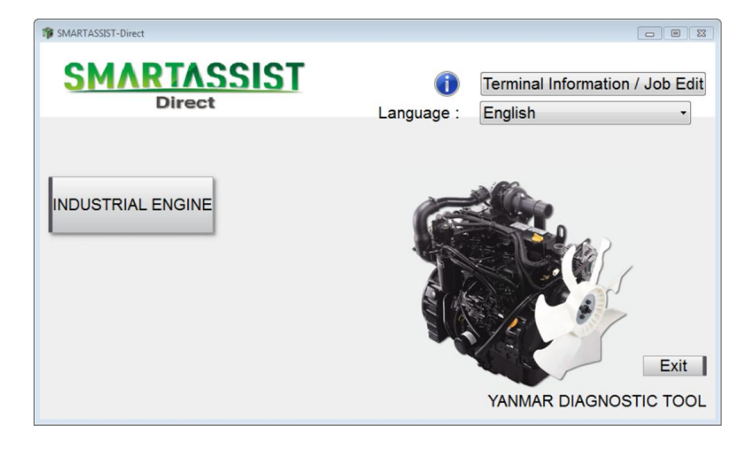

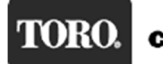

26. Smart Assist will update the latest information from the Yanmar Server. Please wait as it performs this.

| Main Menu ToolBar  ECU Access Data Management Database Access Advanced Settings/Additional Settings Job Assistant Downloading News Contents |     |
|----------------------------------------------------------------------------------------------------|-----|
| MenuToolBar                                                                                                    |     |
| ECU Access Data Management Database Access Advanced Settings/Additional Settings Job Assistant Downloading News Contents                    |     |
| Data Management       Database Access       Advanced Settings/Additional Settings       Job Assistant       Downloading News Contents       |     |
| Database Access     Image: Contract Settings/Additional Settings       Job Assistant     Downloading News Contents                          |     |
| Advanced Settings/Additional Settings<br>Job Assistant Downloading News Contents                                                            |     |
| Job Assistant Downloading News Contents                                                                                                    |     |
|                                                                                                    |     |
|                                                                                                    |     |
|                                                                                                    | _   |
|                                                                                                    |     |
| Step : 5 / 10                                                                                                    |     |
|                                                                                                    |     |
|                                                                                                    |     |
|                                                                                                    |     |
|                                                                                                    | _   |
| Comment                                                                                                    | 8 3 |
|                                                                                                    |     |
|                                                                                                    |     |
| INDUSTRIAL ENGINE / Engine / -                                                                                                    | INT |

27. This is the new Main Menu. The colored tabs across the top of the old program are now located along the left side:

| SMARTASSIST-Direct                                                                                         |                                                                                                    | 83     |
|----------------------------------------------------------------------------------------------------|----------------------------------------------------------------------------------------------------|--------|
| File(F) View(V) Tool(T) Help(                                                                              | Η)                                                                                                    |        |
|                                                                                                    |                                                                                                    |        |
| 🔊 Main Menu 🖪 🚸 📼                                                                                          |                                                                                                    |        |
| MenuToolBar # ×                                                                                            |                                                                                                    |        |
| ECU Access<br>Data Management<br>Database Access<br>Advanced Settings/Additional Settings<br>Job Assistant | <operations be="" can="" connected="" ecu="" performed="" that="" the="" without=""> The communication connection to the center is included and a necessary function is included.</operations>                                                               | у      |
|                                                                                                    | < <viewing data="" ecu="" saved="" the="">&gt; View and compare the saved data of ECU in the diagnostics, start scree<br/>Data that has been collected at other workstations must be imported from<br/>the Data Management menu using "Save Data".</viewing> | n<br>n |
|                                                                                                    | Comment                                                                                                    | ē ×    |
| INDUSTRIAL ENGINE / Engine /                                                                               | - ONLI                                                                                                    | NE     |

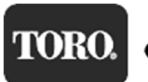

- 28. To set the temperature and pressure units.
  - a. Click on "Tool(T)" located in the top menu bar.
  - b. Next, go down to "Option(O)"
  - c. Set the Units for Temperature and Pressure
  - d. When finished, Click "Set"

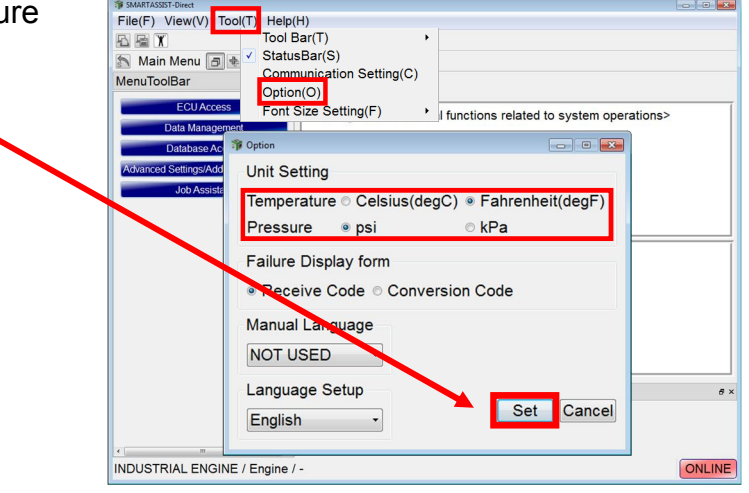

29. The Yanmar Engine Troubleshooting Manuals will need to downloaded and installed in your new SA-D version Rev2.x. The following steps will describe this process. It is important to have the manuals loaded as it can be referenced from the Active Diagnostic Fault Code Screen.

|                                                       | 3 SMARTASSIST-Direct                  |                                                 |
|-------------------------------------------------------|---------------------------------------|-------------------------------------------------|
|                                                       | File(F) View(V) Tool(T) Help(         | H)                                              |
| a. First, select "Database Access"                    |                                       |                                                 |
| from the menu on the left side 🔨                      | 🔊 Main Menu 🖪 🖶 📼                     |                                                 |
|                                                       | MenuToolBar & ×                       |                                                 |
|                                                       | ECU Access                            | <additional data="" td="" th:<=""></additional> |
|                                                       | Data Management                       |                                                 |
| <ul> <li>b. Select "Troubleshooting Manual</li> </ul> | Database Access                       | Indispensable data                              |
| Download"                                             | Troubleshooting Manual Download       |                                                 |
|                                                       | Product Operation Data                |                                                 |
|                                                       | Advanced Settings/Additional Settings |                                                 |
|                                                       | Job Assistant                         |                                                 |
|                                                       |                                       | < <search and="" dow<="" td=""></search>        |
|                                                       |                                       | Search and downlo                               |
|                                                       |                                       |                                                 |
|                                                       |                                       |                                                 |
|                                                       |                                       |                                                 |
|                                                       |                                       |                                                 |
|                                                       |                                       | Comment                                         |
|                                                       |                                       |                                                 |
|                                                       |                                       |                                                 |
|                                                       | •                                     |                                                 |
|                                                       | INDUSTRIAL ENGINE / Engine /          | -                                               |

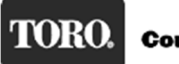

c. Listed will be all the manuals that are currently available.

| Ŵ                     | 🎓 Manual Download |     |                                  |      |                 |       |      |                   |
|-----------------------|-------------------|-----|----------------------------------|------|-----------------|-------|------|-------------------|
| Update                |                   | •   | 4 Case                           |      |                 |       |      |                   |
| ۲                     | (eywo             | ord |                                  |      |                 |       | Find | Find result clear |
| Find result 4 Case    |                   |     |                                  |      |                 |       |      |                   |
| All check All uncheck |                   |     |                                  |      |                 |       |      |                   |
|                       | 2                 | No. | Manual Name                      | Ver. | Publish Date    | State | Size | Language          |
|                       |                   | 1   | TNVxx-Z/E/A(Tier3/4) series(EN)  | 1    | 26 January,2017 | N     | 2 MB | English           |
|                       |                   | 2   | TNVxxC(Tier4) series(JA)         | 1    | 05 August,2016  | N     | 1 MB | Japanese          |
|                       |                   | 3   | TNVxxC(Tier4) series(EN)         | 1    | 26 January,2017 | N     | 2 MB | English           |
|                       |                   | 4   | 4TNV94FHT Troubleshooting Manual | 1    | 19 January,2017 | Ν     | 5 MB | English           |
|                       | Download Cancel   |     |                                  |      |                 |       |      |                   |

d. From the table, check the box, in the far left column, for the manual(s) that would be applicable to your engine population and language, and select "Download"

| Ŵ                     | 🖗 Manual Download |       |                                  |      |                 |       |      |                   |
|-----------------------|-------------------|-------|----------------------------------|------|-----------------|-------|------|-------------------|
| Update                |                   | e     | 4 Case                           |      |                 |       |      |                   |
| ł                     | Keywo             | ord   |                                  |      |                 |       | Find | Find result clear |
| F                     | Find re           | esult | 4 Case                           |      |                 |       |      |                   |
| All check All uncheck |                   |       |                                  |      |                 |       |      |                   |
|                       |                   | No.   | Manual Name                      | Ver. | Publish Date    | State | Size | Language          |
|                       |                   | 1     | TNVxx-Z/E/A(Tier3/4) series(EN)  | 1    | 26 January,2017 | N     | 2 MB | English           |
|                       |                   | 2     | TNVxxC(Tier4) series(JA)         | 1    | 05 August,2016  | N     | 1 MB | Japanese          |
|                       |                   | 3     | TNVxxC(Tier4) series(EN)         | 1    | 26 January,2017 | N     | 2 MB | English           |
|                       |                   | 4     | 4TNV94FHT Troubleshooting Manual | 1    | 19 January,2017 | N     | 5 MB | English           |
|                       | Download          |       |                                  |      |                 |       |      |                   |

e. The manual will now be downloaded to your computer.

| 🎲 Manual Download                        |                                      |  |  |
|------------------------------------------|--------------------------------------|--|--|
| Manual Count                             | 0/1                                  |  |  |
| Manual Downloading:<br>Downloading Time: | TNVxxC(Tier4) series(EN)<br>00:00:03 |  |  |
| Cancel                                   |                                      |  |  |

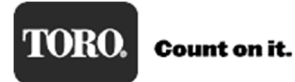

f. This pop up message will confirm the manual download is completed. Select "OK"

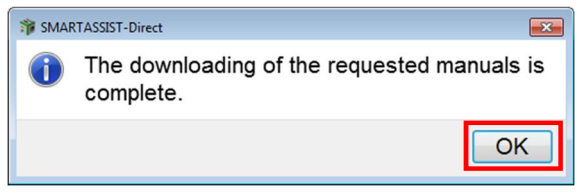

The new version of Smart Assist is now loaded and ready for use.

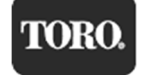